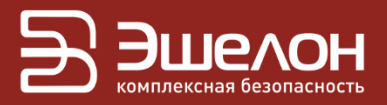

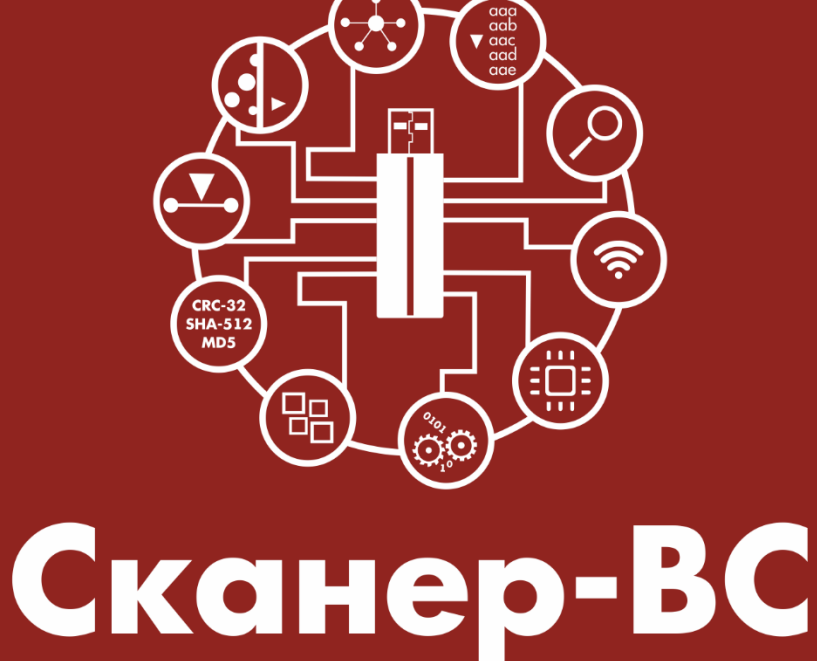

## анализ защищенности

Инструкция по обновлению ПК «Сканер-ВС»

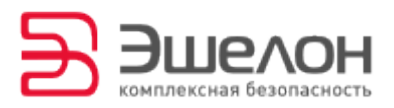

Информация об обновлениях программного обеспечения и базы данных уязвимостей Программного комплекса «Средство анализа защищенности «Сканер-ВС» (далее – ПК «Сканер-ВС», программный комплекс) направляется на адрес электронной почты Потребителя.

Для корректной работы ПК «Сканер-ВС» должны быть установлены все актуальные обновления, выпущенные Изготовителем.

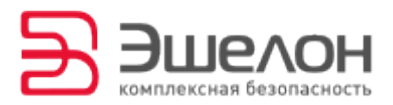

## Инструкция по обновлению

Для обновления ПК «Сканер-ВС» выполните следующие действия.

1. Загрузите ПК «Сканер-ВС» на рабочей станции.

2. Подключите к рабочей станции USB-накопитель, на который будут сохранены файлы обновления.

Если загрузка программного комплекса производится с USBнакопителя, то данный носитель можно использовать для хранения файлов обновлений.

Если для загрузки ПК «Сканер-ВС» используется DVD-диск, то для хранения файлов обновлений ПК «Сканер-ВС» необходимо использовать USB-накопитель и перед каждым сеансом работы необходимо производить установку имеющихся на нем обновлений.

3. Подключите рабочую станцию к сети Интернет.

4. Запустите Менеджер обновлений из меню Сканер-ВС →
 Система → Менеджер обновлений (Рисунок 1).

3

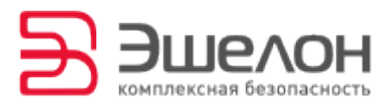

| 🏽 Выполнить                                                                     |                                                                                                    |
|---------------------------------------------------------------------------------|----------------------------------------------------------------------------------------------------|
| 🖌 Панель быстрого запуска<br>📓 Терминал<br>📄 Файловый менеджер<br>🕼 Веб-браузер |                                                                                                    |
| 🕮 Настройки                                                                     |                                                                                                    |
| 👌 Аудио и видео                                                                 |                                                                                                    |
| 📕 Аудит<br>瀡 Графика                                                            |                                                                                                    |
| 🔀 Инструменты<br>🎽 Офис                                                         |                                                                                                    |
| Процедуры                                                                       |                                                                                                    |
| 🔊 Сеть и Интернет                                                               |                                                                                                    |
| 💱 Система                                                                       | 🗧 😄 luckyBackup (super user)                                                                                       |
| 🔊 Справка                                                                       | Xfce4 Taskmanager                                                                                                  |
| छि Справка<br>∲ O Xfce<br>₪ Выйти                                               | <ul> <li>Анализатор использования дисков</li> <li>Информация о системе</li> <li>Массовое переименование</li> </ul> |
|                                                                                 | 🔁 Менеджер обновлений                                                                                              |
|                                                                                 | Терминал                                                                                                    |

Рисунок 1 – Запуск Менеджера обновлений

5. В открывшемся окне Менеджер обновлений нажмите кнопку

Выбрать носитель (Рисунок 2).

| 🖹 Менеджер обн                         | овлений 🔶 🛧 🗙   |  |
|----------------------------------------|-----------------|--|
| Дата последнего обновления: Неизвестна |                 |  |
| Устройство flash:                      | Не найдено      |  |
| ······                                 |                 |  |
| Выбрать носитель                       | Обновить сейчас |  |
| Г Показать подробности                 |                 |  |

Рисунок 2 – Окно Менеджера обновлений

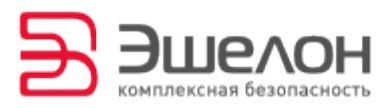

6. Выберите USB-накопитель для сохранения файлов обновлений и нажмите кнопку **ОК** (Рисунок 3).

| Э                                                     | Менеджер обновлений 🔨 🗙 |  |  |
|-------------------------------------------------------|-------------------------|--|--|
| Дата последнего обновления: Неизвестна                |                         |  |  |
| Подготовка носителя обновлений                        |                         |  |  |
| Выберите устройство sdb1 - BOX <ul> <li>OK</li> </ul> |                         |  |  |
| Г Показать подробности                                |                         |  |  |

Рисунок 3 – Выбор носителя

7. Если выбрано неверное устройство для сохранения файлов обновления, выберите устройство повторно с поллощью кнопки **Другой** носитель (Рисунок 4).

| 🔁 Менеджер о                               | новлений 🔶 🛧 🗙  |  |  |  |
|--------------------------------------------|-----------------|--|--|--|
| Дата последнего обновления: 29.06.17 15:36 |                 |  |  |  |
| Устройство flash:                          | sdb1 - BOX      |  |  |  |
|                                            |                 |  |  |  |
| Другой носитель                            | Обновить сейчас |  |  |  |
| Найдены обновления на sdb1                 |                 |  |  |  |
| Г Показать подробности                     |                 |  |  |  |

Рисунок 4 – Выбор другого носителя

8. После выбора носителя нажмите кнопку Обновить сейчас (Рисунок 5).

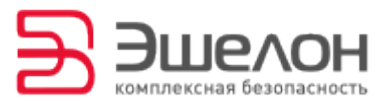

| 🔁 Менеджер об                                              | оновлений 🔶 🛧 🗙 |  |  |
|------------------------------------------------------------|-----------------|--|--|
| Дата последнего обновления: 29.06.17 15:36                 |                 |  |  |
| Устройство flash:                                          | sdb1 - BOX      |  |  |
|                                                            |                 |  |  |
| Другой носитель                                            | Обновить сейчас |  |  |
| Подключение к серверу обновлений<br>Г Показать подробности |                 |  |  |

Рисунок 5 – Процесс обновления

9. Доступные обновления будут загружены на USB-накопитель и

установлены автоматически (Рисунок 6, Рисунок 7).

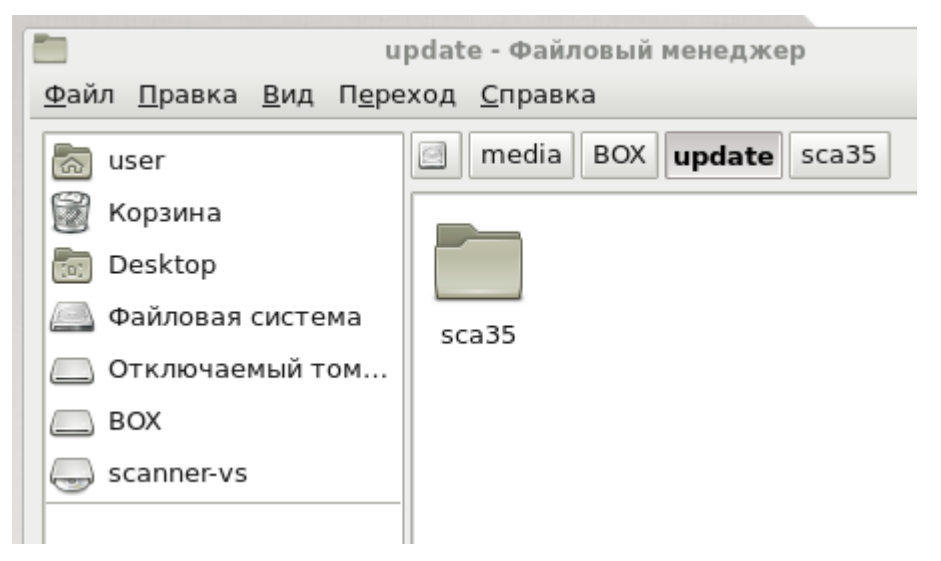

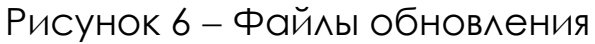

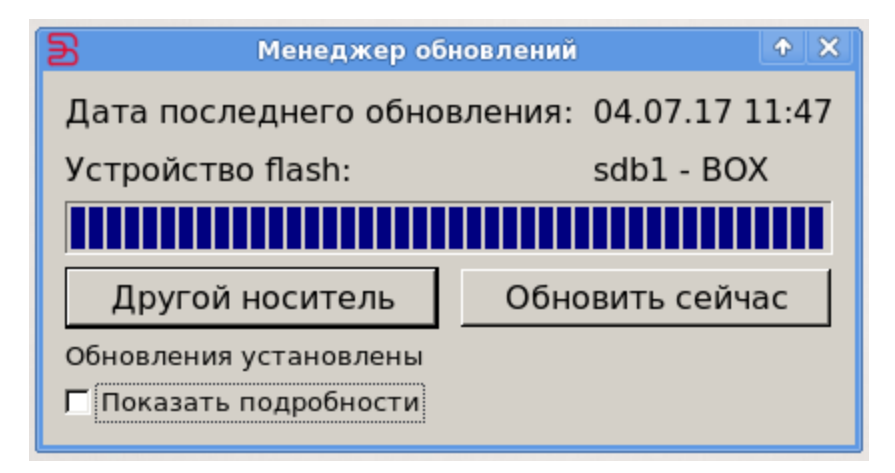

Рисунок 7 – Процесс обновления успешно завершен

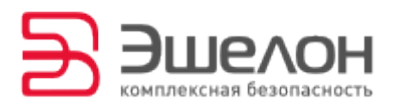

10. После перезагрузки ПК «Сканер-ВС» необходимо повторное обновление программного комплекса. Для повторного обновления доступ к сети Интернет не нужен. Для обновления воспользуйтесь USB-накопителем, на котором сохранены файлы обновления.

Запустите **Менеджер обновлений** из меню **Сканер** — **Система** — **Менеджер обновлений** и нажмите кнопку **Обновить сейчас** (Рисунок 8).

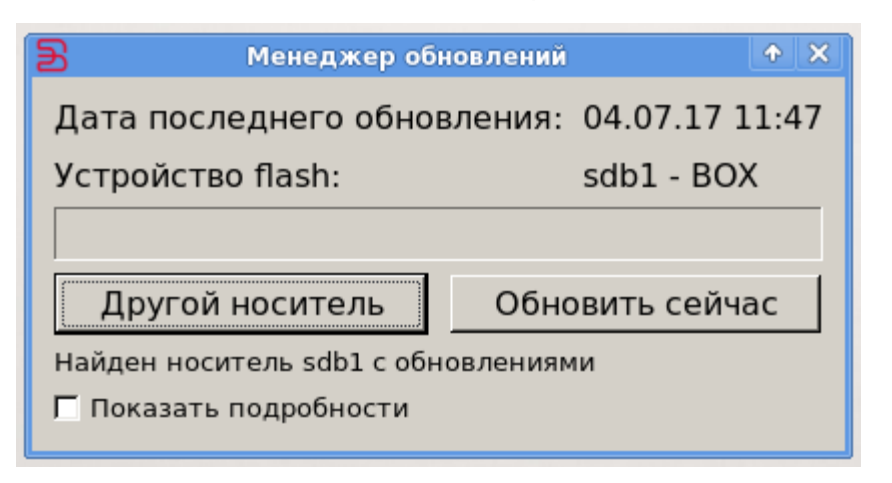

Рисунок 8 – Повторное обновление

По всем возникающим вопросам при эксплуатации ПК «Сканер-ВС» обращайтесь по адресу: <u>support.sca@cnpo.ru</u>.

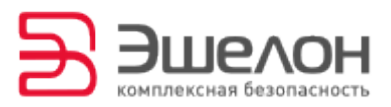

## О КОМПАНИИ

АО «НПО «Эшелон» специализируется на комплексном обеспечении информационной безопасности.

Основными направлениями деятельности являются:

- проектирование, внедрение и сопровождение комплексных систем обеспечения информационной безопасности;

 сертификация средств защиты информации и систем в защищенном исполнении;

- аттестация объектов информатизации;

лицензирование деятельности в области создания средств защиты информации;

- проведение анализа защищенности компьютерных систем;

аудит информационной безопасности организаций;

 обучение сотрудников компаний по вопросам обеспечения информационной безопасности;

- поставка оборудования и средств защиты информации;

разработка средств защиты информации, средств анализа
 эффективности защиты информации и устройств в защищенном исполнении;

 испытания, экспертизы, исследования в области безопасности информации.

Более детальную информацию о компании вы сможете найти на сайте <u>npo-echelon.ru</u>.

8